# brother

## Guida Google Cloud Print

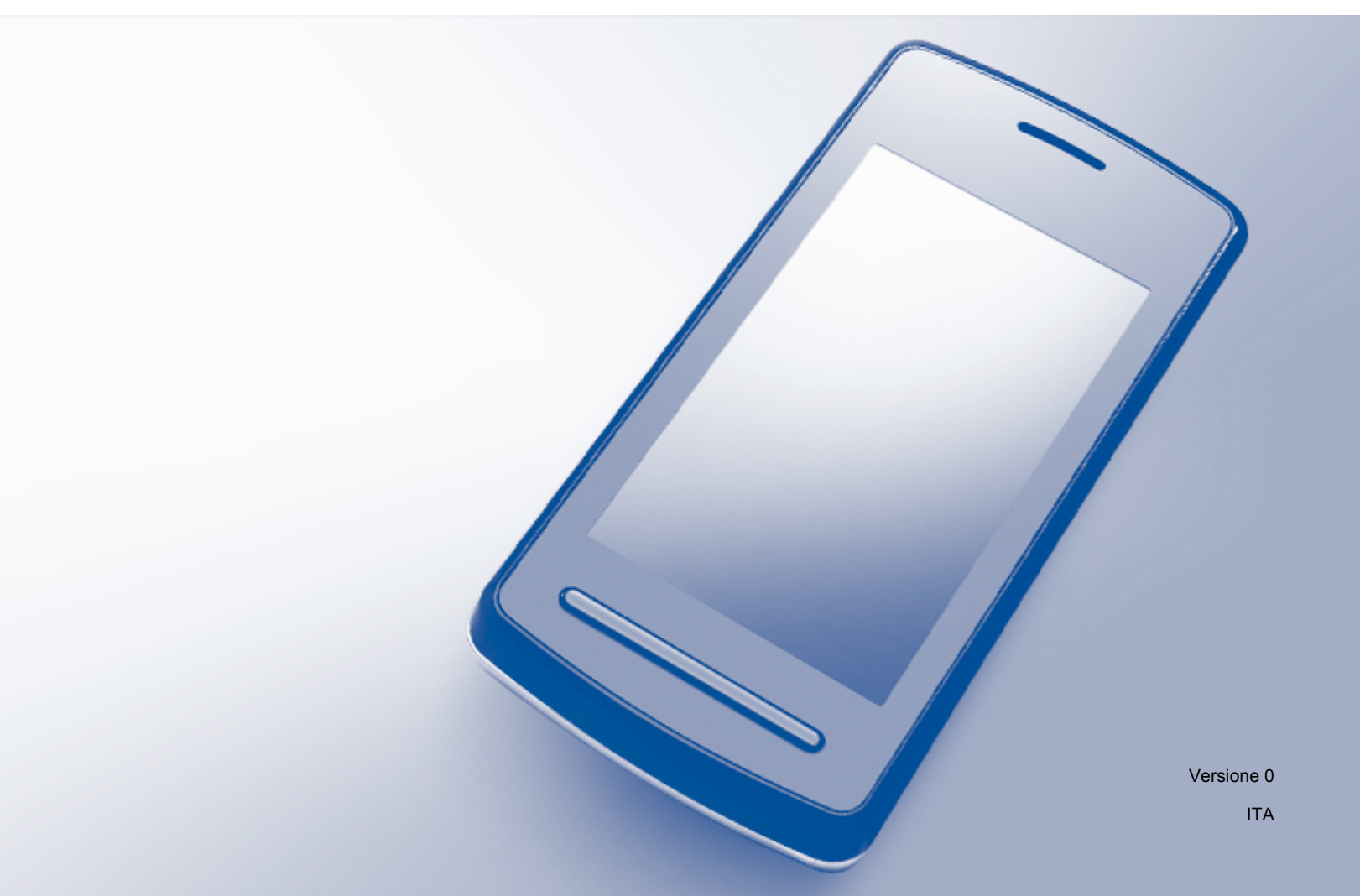

## Definizioni delle note

Nella presente guida dell'utente viene utilizzato il seguente stile di note:

| ΝΟΤΑ | La Nota spiega come rispondere a una situazione che potrebbe verificarsi<br>oppure offre suggerimenti sul funzionamento dell'operazione con altre<br>funzionalità. |
|------|----------------------------------------------------------------------------------------------------|
|------|----------------------------------------------------------------------------------------------------|

## Marchi commerciali

Brother è un marchio di Brother Industries, Ltd.

Google, Google Drive, Google Cloud Print, Google Chrome, Chrome OS, Android e Gmail sono marchi di Google Inc. L'uso di questi marchi è soggetto alle autorizzazioni di Google.

Tutte le società i cui programmi software sono citati nel presente manuale sono titolari di un contratto di licenza software specifico per i rispettivi programmi proprietari.

Tutti i nomi commerciali e dei prodotti delle aziende citati nei prodotti Brother, i relativi documenti e qualsiasi altro materiale sono marchi o marchi registrati delle rispettive aziende.

## Informazioni sulle licenze open source

Le macchine Brother usano software open source per Google Cloud Print.

Per visualizzare le osservazioni sulle licenze open source, passare alla home page del Brother Solutions Center (<u>support.brother.com</u>), fare clic su **Manuali** e selezionare la propria lingua.

© 2015 Brother Industries, Ltd. Tutti i diritti riservati.

## Sommario

| 1 | Introduzione                                                         | 1 |
|---|----------------------------------------------------------------------|---|
|   | Panoramica                                                           | 1 |
|   | Requisiti hardware                                                   | 2 |
|   | Sistemi operativi e applicazioni compatibili                         | 2 |
|   | Impostazioni di rete                                                 | 2 |
|   | Impostazione di Google Cloud Print                                   | 3 |
|   | Panoramica guidata                                                   | 3 |
|   | Come creare un account Google                                        | 4 |
|   | Come registrare la stampante con Google Cloud Print                  | 4 |
| 2 | Stampa                                                               | 7 |
|   | Stampa mediante Google Cloud Print                                   | 7 |
|   | Come stampare dal browser Google Chrome™ o Chrome OS™                | 7 |
|   | Come stampare da Google Drive <sup>™</sup> per dispositivi cellulari | 7 |
|   | Come stampare dal servizio webmail Gmail™ per dispositivi cellulari  | 8 |
| Α | Soluzione dei problemi                                               | 9 |
|   | In caso di problemi con la stampante                                 | 9 |

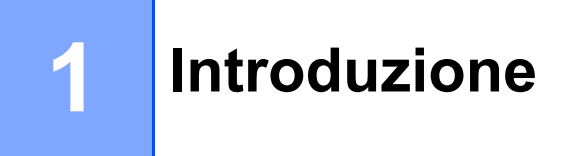

## Panoramica

Google Cloud Print<sup>™</sup> è un servizio fornito da Google che consente di stampare su una stampante registrata sul proprio account Google utilizzando un dispositivo compatibile con la rete (come ad esempio un telefono cellulare o un computer), senza installare un driver della stampante sul dispositivo.

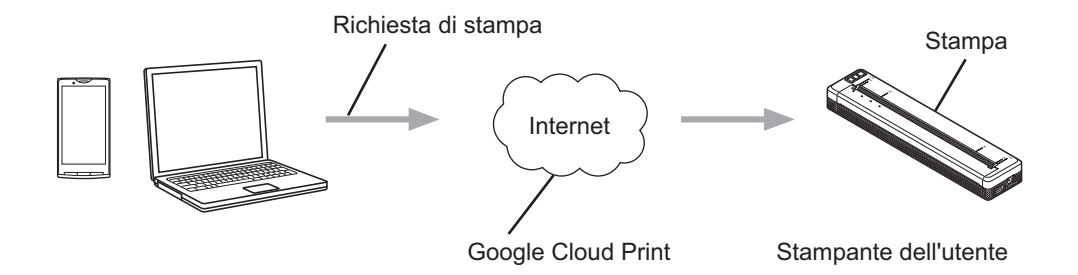

## Requisiti hardware

#### Sistemi operativi e applicazioni compatibili

Google Cloud Print è compatibile con i seguenti sistemi operativi e le seguenti applicazioni (da agosto 2015):

#### Sistemi operativi

- Chrome OS<sup>™</sup>
- Android<sup>™</sup> 2.1 o versioni successive
- iOS 3.0 o versioni successive

#### Applicazioni utilizzabili per la stampa

- Applicazioni per Chrome OS™
- Browser Google Chrome™
- Google Drive<sup>™</sup> per telefono cellulare
- Servizio webmail Gmail<sup>™</sup> per telefono cellulare

Per ulteriori informazioni sui sistemi operativi e le applicazioni compatibili, visitare il sito Web Google (<u>http://www.google.com/cloudprint/learn/apps.html</u>).

#### Impostazioni di rete

Per utilizzare Google Cloud Print, la stampante Brother deve essere collegata a una rete che disponga di accesso a Internet. Per informazioni sul collegamento e la configurazione corretti della stampante, consultare la Guida in linea dell'utente della stampante Brother nel Brother Solutions Center (support.brother.com).

#### NOTA

I metodi di collegamento possono variare a seconda della stampante Brother.

1

OK!

## Impostazione di Google Cloud Print

#### Panoramica guidata

Per configurare le impostazioni, procedere come indicato di seguito.

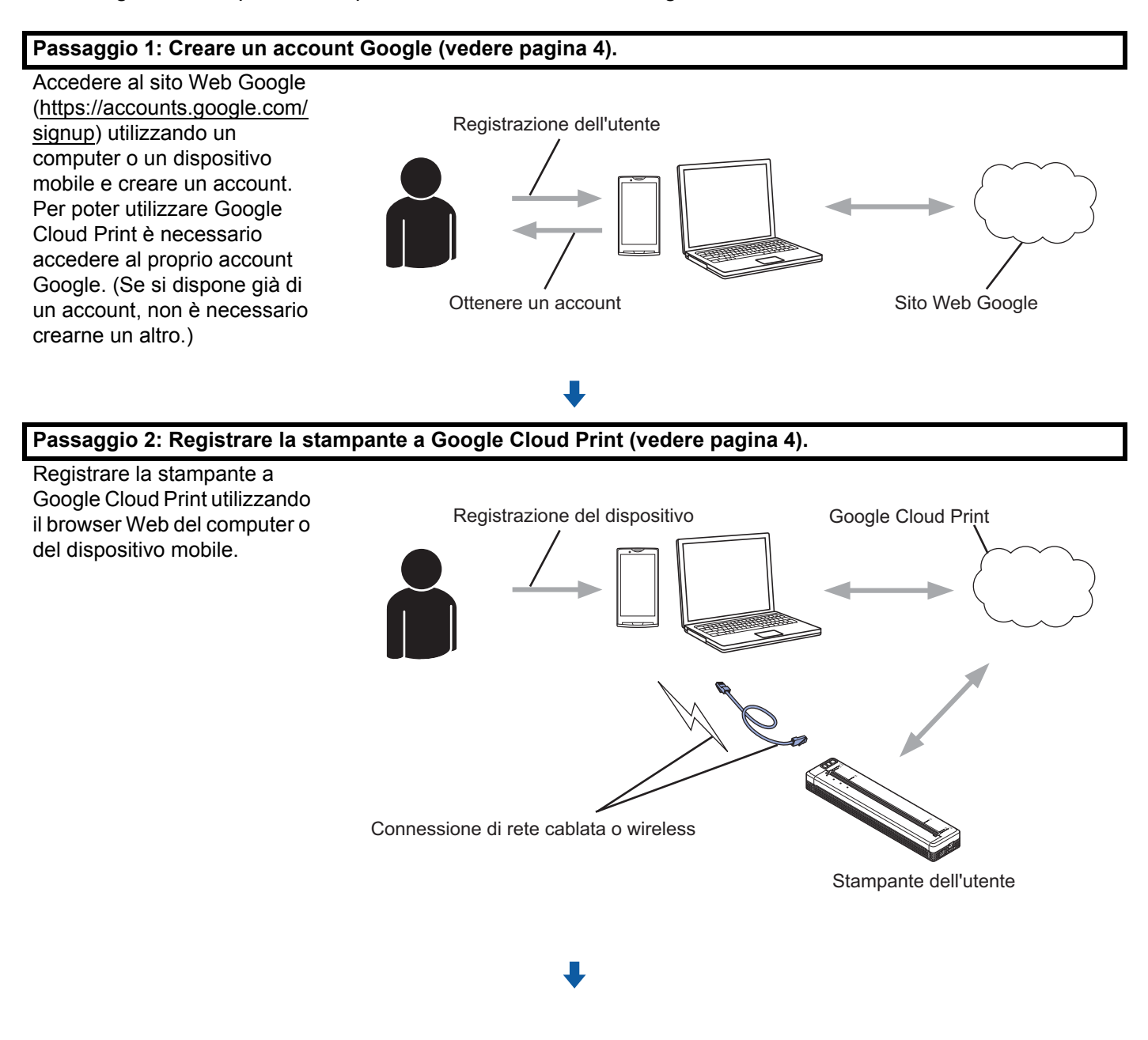

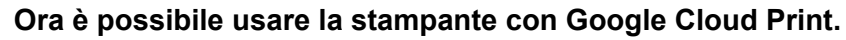

#### Come creare un account Google

Per utilizzare Google Cloud Print è necessario disporre di un account Google e accedere all'account stesso. Se non si dispone già di un account, usare un computer o un dispositivo mobile per accedere al sito Web Google. (https://accounts.google.com/signup) e creare un account.

Se si dispone già di un account Google non è necessario creare un account aggiuntivo. Passare alla procedura successiva, *Come registrare la stampante con Google Cloud Print*.

#### Come registrare la stampante con Google Cloud Print

È necessario registrare la stampante con Google Cloud Print utilizzando Gestione basata sul web (browser Web). Per gestire la stampante è possibile usare un browser Web standard.

#### NOTA

- Le schermate riportate in questa sezione si riferiscono a esempi di una stampante mobile.
- Non esiste un limite al numero di stampanti registrabili con Google Cloud Print.
- 1 Verificare che la stampante sia connessa alla stessa rete del computer o del dispositivo mobile.
- 2 Aprire il browser Web sul computer o dispositivo mobile.
- Oigitare "http://indirizzo IP della stampante" nella barra dell'indirizzo del browser (dove "indirizzo IP della stampante" è l'indirizzo IP della stampante).

Ad esempio:

http://192.168.1.2/

#### NOTA

- L'indirizzo IP della stampante è visibile nella schermata Gestione basata sul web della stampante. Per ulteriori informazioni, consultare la Guida in linea dell'utente della stampante Brother nel Brother Solutions Center (<u>support.brother.com</u>).
- Se la password di accesso è stata impostata per Gestione basata sul web, digitarla nella casella Accesso, quindi fare clic su →.

#### 4 Viene visualizzata una schermata.

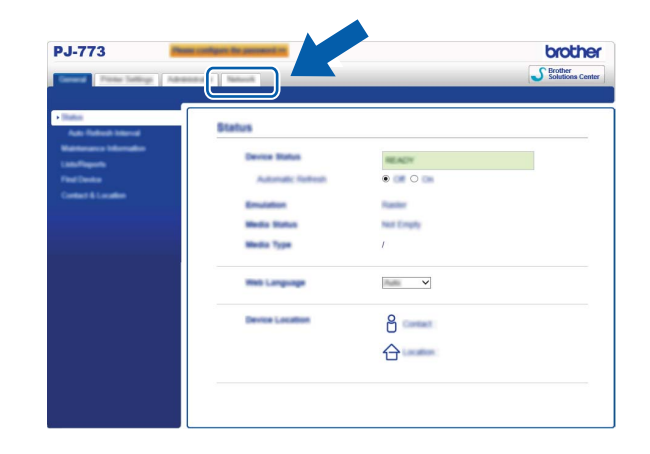

Procedere come segue:

| PJ-773                   | figure for presented in |                   | brother              |
|--------------------------|-------------------------|-------------------|----------------------|
| Terror Terror Laboration |                         |                   | Solutions Center     |
|                          |                         | 1                 |                      |
| • Passar                 |                         |                   |                      |
|                          |                         |                   | 1077 Januar Sallings |
|                          |                         | Advanced Selling  |                      |
|                          |                         | Advanced Telling  |                      |
|                          | V Name (Part)           |                   |                      |
|                          |                         | Advanced Setting  | et 17 Jacob Sellings |
|                          | Charles Charles Press   | Advanced Define   |                      |
|                          | Distant Collections     | Infrarrow Telling |                      |
|                          | C Promy                 | Advanced Setting  |                      |
|                          |                         |                   |                      |
|                          |                         |                   |                      |
|                          |                         | Advanced Selling  |                      |
|                          |                         |                   |                      |
|                          |                         | Advanced Selling  |                      |
|                          |                         |                   | Canal Dated          |
|                          |                         |                   |                      |

- 1 Fare clic su Rete.
- 2 Fare clic su **Protocollo**.
- 3 Assicurarsi che sia selezionato **Google Cloud Print**, quindi fare clic su **Impostazione avanzata**. Andare al passaggio **(5**).
- 5 Assicurarsi che Stato sia impostato su Attivata. Fare clic su Registra.

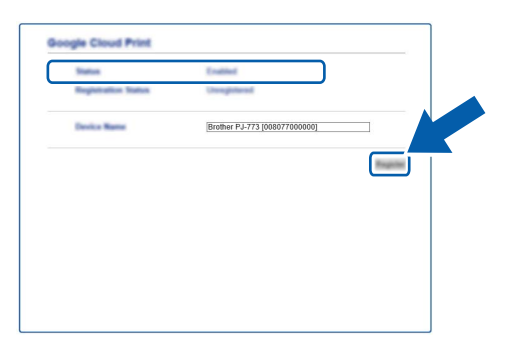

#### Introduzione

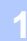

#### 6 Fare clic su Google.

Sarà visualizzata la schermata di accesso per Google Cloud Print. Accedere con il proprio account Google e seguire le istruzioni a schermo per registrare la stampante.

8 Dopo aver finito di registrare la stampante, tornare alla schermata Gestione basata sul web e assicurarsi che **Stato registrazione** per **Protocollo** nella scheda **Rete** sia impostato su **Registrato**.

#### NOTA

Se la stampante supporta la funzionalità di blocco sicuro delle funzioni, la stampa tramite Google Cloud Print è possibile anche se la stampa da PC per ciascun utente è limitata. Per limitare la stampa tramite Google Cloud Print, disattivare Google Cloud Print mediante Gestione basata sul web.

## Stampa mediante Google Cloud Print

La procedura di stampa varia a seconda dell'applicazione o del dispositivo in uso. Nell'esempio seguente vengono utilizzati Browser Google Chrome™, Chrome OS™, Google Drive™ per dispositivi mobili e il servizio webmail Gmail™ per dispositivi mobili.

#### NOTA

- Non esiste un limite al numero di stampanti registrabili con Google Cloud Print.
- Alcuni file PDF crittografati non possono essere stampati.
- Quando si stampa un file PDF utilizzando font che non sono incorporati nel file, i caratteri possono essere sostituiti con caratteri di un font diverso, altrimenti potrebbero risultare alterati.
- Quando si stampa un file PDF contenente oggetti trasparenti, l'impostazione di trasparenza sarà ignorata e il file sarà stampato con l'impostazione disattivata.

#### Come stampare dal browser Google Chrome™ o Chrome OS™

- 1 Assicurarsi che la stampante sia accesa.
- 2 Nella pagina Web da stampare, fare clic sull'icona del menu Chrome™ e quindi su Stampa (è anche possibile usare la scelta rapida dalla tastiera: Ctrl + P).
- 3 Selezionare la stampante dall'elenco di stampanti.
- 4 Cambiare le opzioni di stampa, come il tipo di supporto e il formato carta, se necessario.

#### NOTA

Vengono visualizzate solo le impostazioni modificabili.

5 Fare clic su Stampa.

#### Come stampare da Google Drive™ per dispositivi cellulari

- 1 Assicurarsi che la stampante sia accesa.
- 2 Accedere a Google Drive™ dal browser Web del dispositivo Android™ o iOS.
- 3 Aprire il documento da stampare.
- 4 Aprire un menu.
- 5 Toccare Stampa.
- 6 Selezionare la stampante dall'elenco di stampanti.

#### Stampa

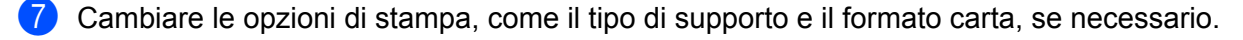

#### NOTA

Vengono visualizzate solo le impostazioni modificabili.

Toccare Stampa.

#### Come stampare dal servizio webmail Gmail™ per dispositivi cellulari

- 1 Assicurarsi che la stampante sia accesa.
- 2 Accedere al servizio webmail Gmail ™ dall'app Gmail del dispositivo Android ™ o iOS.
- 3 Aprire l'e-mail da stampare.
- 4 Aprire un menu.

#### NOTA

Se l'indicazione **Stampa** è visualizzata accanto al nome del file allegato è possibile stampare l'allegato stesso. Fare clic su **Stampa**, quindi andare al passaggio **6**.

- 5 Toccare Stampa.
- 6 Selezionare la stampante dall'elenco di stampanti.
- 7 Cambiare le opzioni di stampa, come il tipo di supporto e il formato carta, se necessario.

#### NOTA

Vengono visualizzate solo le impostazioni modificabili.

Toccare Stampa.

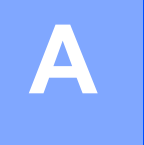

## Soluzione dei problemi

In questo capitolo si spiega come risolvere i tipici problemi di rete che si potrebbero incontrare durante l'uso di Google Cloud Print con la stampante Brother. Se, dopo aver letto questo capitolo, non si riesce a risolvere il problema, visitare il Brother Solutions Center all'indirizzo: <u>support.brother.com</u>

### In caso di problemi con la stampante

| Problema                                                                                                    | Suggerimenti                                                                                                    |  |  |
|----------------------------------------------------------------------------------------------------|----------------------------------------------------------------------------------------------------|--|--|
| La stampante Brother non è visualizzata nell'elenco di                                                                           | Assicurarsi che la stampante sia accesa.                                                                                                    |  |  |
| stampanti.                                                                                                    | Usare Gestione basata sul web per verificare che Google<br>Cloud Print sia attivato e la stampante sia registrata con<br>Google Cloud Print (vedere <i>Come registrare la stampante</i><br><i>con Google Cloud Print</i> a pagina 4). |  |  |
| Non si riesce a stampare.                                                                                                    | Assicurarsi che la stampante sia accesa.                                                                                                    |  |  |
|                                                                                                    | Confermare le impostazioni di rete (vedere <i>Impostazioni di rete</i> a pagina 2).                                                                                                    |  |  |
|                                                                                                    | Potrebbe non essere possibile stampare alcuni file,<br>oppure essi potrebbero non apparire esattamente come<br>vengono visualizzati.                                                                                                  |  |  |
| Viene visualizzato il seguente messaggio di errore:<br>Impossibile connettersi a Google. Controllare le<br>impostazioni di rete. | Assicurarsi che la stampante sia connessa a una rete munita di accesso a Internet.                                                                                                    |  |  |

Α

## brother